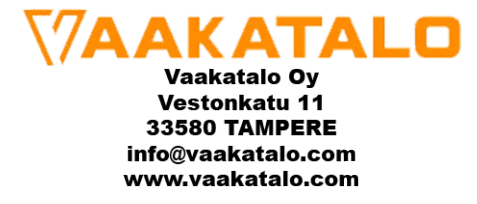

# SMART WEIGHING SOLUTIONS

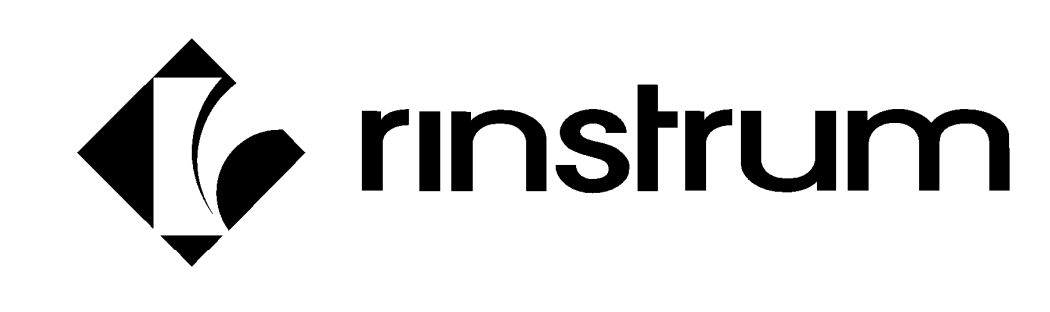

# 32x Series Digital Indicator Quick Start Manual

003R-632-200-M04

#### Copyright

All Rights Reserved. No part of this document may be copied, reproduced, republished, uploaded, posted, transmitted, distributed, stored in or introduced into a retrieval system in any form, or by any means (electronic, mechanical, photocopying, recording or otherwise) whatsoever without prior written permission of Rinstrum Pty Ltd.

#### Disclaimer

Rinstrum Pty Ltd reserves the right to make changes to the products contained in this manual in order to improve design, performance or reliability.

The information in this manual is believed to be accurate in all respects at the time of publication, but is subject to change without notice. Rinstrum Pty Ltd assumes no responsibility for any errors or omissions and disclaims responsibility for any consequences resulting from the use of the information provided herein.

#### SPECIAL NOTE Trade Use of the Instrument

This manual may occasionally make reference to Trade Use settings of the instrument.

Some individual settings may not be legal for trade use. Please check regulations with the appropriate Weights and Measures Authority.

# **Table of Contents**

| 1. | INTF | RODUCTION                       | 2  |
|----|------|---------------------------------|----|
|    | 1.1. | Approvals                       | 2  |
|    | 1.2. | Manuals                         | 2  |
| 2. | SHIF | PPING CONTENTS                  | 2  |
| 3. | SPE  | CIFICATIONS                     | 3  |
| 4. | WAF  | RNINGS                          | 4  |
|    | 4.1. | General                         | 4  |
|    | 4.2. | Configuration Issues            | 4  |
| 5. | INS  | FALLATION                       | 4  |
|    | 5.1. | Electrical Safety               | 5  |
|    | 5.2. | Panel Mount Template            | 5  |
|    | 5.3. | Special Function Key            | 5  |
|    | 5.4. | opto-LINK                       | 6  |
| 6. | CON  | INECTIONS                       | 7  |
|    | 6.1. | Cable Connections               | 7  |
|    | 6.2. | DC Power (DC PWR + , DC PWR –)  | 7  |
|    | 6.3. | Load Cell Connection            | 7  |
|    | 6.4. | Auxiliary Connections           | 9  |
|    | 6.5. | Connecting Shields              | 15 |
|    | 6.6. | Regulatory Sealing Requirements | 16 |
| 7. | INST | <b>FRUMENT SETUP</b>            | 17 |
|    | 7.1. | Calibration Counter             | 17 |
|    | 7.2. | opto-LINK                       | 17 |
|    | 7.3. | Access Full Setup               | 18 |
|    | 7.4. | Access Safe Setup               | 18 |
|    | 7.5. | Exit Full or Safe Setup         | 18 |
|    | 7.6. | Settings                        | 18 |
| 8. | ERR  |                                 | 27 |
|    | 8.1. | Weighing Errors                 | 27 |
|    | 8.2. | Setup and Calibration Errors    | 28 |
|    | 8.3. | Diagnostic Errors               | 30 |

# **1.Introduction**

This manual contains information on the installation, calibration and setup of the instrument.

## 1.1. Approvals

• C-tick approved and CE approved.

## 1.1.1. Trade Versions

- NSC approval (4000 divisions at 0.8μV/division).
- NMI approval (4000 divisions at 0.8µV/division).
- NTEP approval (10000 divisions at 0.8µV/division).

#### 1.2. Manuals

For more information on this instrument refer to the **Reference Manual**, **Quick Start Manual** or **Communications Manual**.

# 2. Shipping Contents

The following table identifies the items shipped with the indicator. Please check that your packing box contains the specified items.

| Shipped Items                             | Other Items (Optional)                      |
|-------------------------------------------|---------------------------------------------|
| Indicator                                 | <ul> <li>opto-LINK Cable</li> </ul>         |
| <ul> <li>Operator Manual</li> </ul>       | <ul> <li>Power Supply</li> </ul>            |
| <ul> <li>Quick Start Manual</li> </ul>    | <ul> <li>Desk Mount with Battery</li> </ul> |
| <ul> <li>Trade Label (plastic)</li> </ul> | Compartment                                 |
| <ul> <li>Panel Mount Template</li> </ul>  | <ul> <li>U Bracket</li> </ul>               |
| Function Key Overlay Stickers             |                                             |

# **3.**Specifications

| Performa          | nce       |                                                                                            |
|-------------------|-----------|--------------------------------------------------------------------------------------------|
| Resolutior        | ו         | Up to 30,000 divisions, minimum of 0.25µV/division (K303 up to 60.000 divisions)           |
| Zero Cano         | cellation | ±2.0mV/V                                                                                   |
| Span Adju         | Istment   | 0.1mV/V to 3.0mV/V full scale                                                              |
| Stability/D       | rift      | Zero: $< 0.1\mu$ V/°C (+ 8ppm of deadload max)                                             |
| ,                 |           | Span < 8 ppm/°C. Linearity < 20ppm. Noise < 0.2µVp-p                                       |
| Excitation        |           | 5 volts for up to 4 x 350 or 8 x 700 ohm load cells (4-wire or 6-wire plus shield)         |
|                   |           | Maximum total load cell resistance: 1,000 ohms                                             |
| A/D Type          |           | 24bit Sigma Delta with 8,388,608 internal counts                                           |
| A/D Conve<br>Rate | ersion    | 20Hz with FIR filtering > 80dB                                                             |
| Operating         |           | Temperature: -10 to +50°C ambient                                                          |
| Environme         | ent       | Humidity: <90% non-condensing                                                              |
|                   |           | Storage: -20 to +50°C ambient                                                              |
|                   |           | IP65 when panel mounted                                                                    |
| Case Mate         | erials    | ABS, Silicon Rubber, Nylon, Acrylic (no halogen used)                                      |
| Packing V         | Veights   | Basic Indicator: 0.34kg                                                                    |
| Digital           |           |                                                                                            |
| Display           |           | LED Backlit LCD with six 20mm high digits with units and                                   |
| Setup and         |           | Full digital with visual promoting in plain messages                                       |
| Calibration       | י<br>ז    |                                                                                            |
| Digital Filt      | er        | Sliding window average from 0.1 to 4.0 seconds                                             |
| Zero Rang         | ge        | Adjustable from $\pm 2\%$ to $\pm 100\%$ of full capacity                                  |
| Power In          | out       |                                                                                            |
| Standard          | Power     | 7 to 24VDC, 4.8, 7.2, 9.6, 12 and 24V batteries (2.5 VA max)                               |
| Variante          | AC        | $\Delta C$ Plug pack: 110/240\/ $\Delta C$ 50/60Hz in 24\/DC 1 25A out                     |
| vanants           | Rattery   | A v A A batteries (Alkaline or rechargeable NiMH, NiCad                                    |
|                   | Dattery   | etc)                                                                                       |
|                   |           | 12V battery pack (2.5Ah rechargeable NiMH)                                                 |
| Features          |           |                                                                                            |
| onto-LINK         | Data      | Infra-red Connector for ontional onto-LINK PC cable (to RS-                                |
| Coupling          | Dala      | 232 or USB PC nort)                                                                        |
| Correction        |           | Ten point linearity correction (K302 Only)                                                 |
| Outputs           | I         | RS-232 automatic transmit network or printer outputs                                       |
|                   |           | Transmission rate: 2400, 4800 or 9600 baud                                                 |
| Assignable        |           | Unit switching, counting, manual hold, peak hold, live weight, totalising                  |
|                   | nuts      | 2 isolated transistor drive outputs $(300\text{ m}\Delta \text{ total at } 50\text{ VDC})$ |
| Battery Ra        | acked     | Battery life 10 years minimum                                                              |
| Clock Cal         | endar     |                                                                                            |

## 4.Warnings

#### 4.1. General

- Indicator not to be subject to shock, excessive vibration or extremes of temperature (before or after installation).
- Inputs are protected against electrical interference, but excessive levels of electro-magnetic radiation and RFI may affect the accuracy and stability.
- For full EMC or for RFI immunity, termination of cable shields and correct earthing of the instrument is essential.
- Indicator and load cell cable are sensitive to excessive electrical noise. Install well away from any power or switching circuits.

## 4.2. Configuration Issues

- Configuration and calibration can be performed from the front panel, using digital setup. When Full Setup is used, all menu items are accessible and care must be taken to ensure no accidental changes are made to calibration and trade settings.
- Enter a passcode to prevent unauthorised or accidental tampering. If the passcode is lost, the manufacturer should be contacted for further advice.

# **5.Installation**

The following steps are required to set up the indicator.

- Inspect indicator to ensure good condition.
- Use connection diagrams to wire up load cell, power and auxiliary cables as required.
- Use the panel mount template provided for hole locations.
- Connect Power to indicator and press **<POWER>** key to turn the instrument on.
- Refer to the Instrument Setup section page 17 for information on configuring and calibrating the instrument.
- To turn instrument off press and hold **<POWER>** key for three seconds (until display blanks).

## 5.1. Electrical Safety

- For your protection all mains electrical hardware must be rated for environmental conditions of use.
- Pluggable equipment must be installed near an easily accessible power socket outlet.
- To avoid the possibility of electric shock or damage to the instrument, always switch off or isolate the instrument from the power supply before maintenance is carried out.

# 5.2. Panel Mount Template

Use the panel mount template for drill hole locations. The template indicates positions for the two 4mm mounting screws through the panel. Also displayed on the template is the position of the rectangular hole that should be cut to allow for the connection of cables. The template supplied with the indicator allows for front or rear machining of the panel.

# 5.3. Special Function Key

- The Special Function Key on the instrument ships as a blank key.
- If any of the special functions are to be used on the indicator it is important that the matching function key overlay sticker (supplied) is applied to the keypad.
- Ensure keypad is clean and dry before affixing sticker.

## 5.4. opto-LINK

The optional opto-LINK cable can be used to transfer setup and calibration information from a PC (eg. to be stored for later use and/or transferred to other instruments). It can also

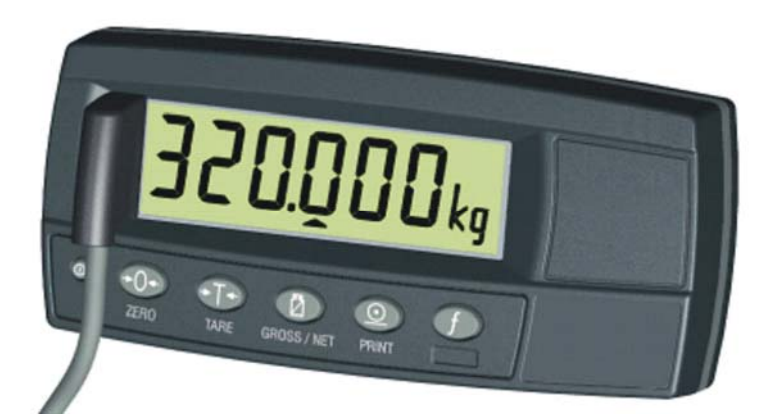

be used to download software upgrades to the instrument from a PC.

- Attach the opto-LINK cable to the PC using the DB9 or USB connector.
- Attach the opto-LINK head to the left side of the instrument display using the permanent magnet located within the head of the opto-LINK.

WARNING: The opto-LINK head contains a strong magnet and care should be taken with its proximity to electronic media (eg. credit cards, floppy disks, etc.) and/or other electronic instrumentation.

#### 5.4.1. opto-LINK Activation

A long press of the **<GROSS/NET>** key will toggle the opto-LINK infrared communications On/Off.

When the opto-LINK has been (enabled) the following will occur:

- The instrument briefly displays the prompt **opto-L**.
- The editing annunciators (ie. GRP, ITM, etc.) will flash for up to five minutes while the instrument searches for activity. During this period, the instrument also disables the RS-232 communications.
- After a 5 minute period of no activity, the opto-LINK will be disabled and the editing annunciators will stop flashing. The instrument will revert back to the normal RS-232 communications (ie. The SERIAL:TYPE setting will be reactivated).

## 6.Connections

## 6.1. Cable Connections

- All cable connections are made to the rear of the instrument using screwless terminals.
- Wires must be stripped of insulation by at least 10mm.
- To install, depress the orange lever beside the terminal required and push wire into the hole. Release the lever and pull gently on the wire to ensure it is securely trapped in the terminal.

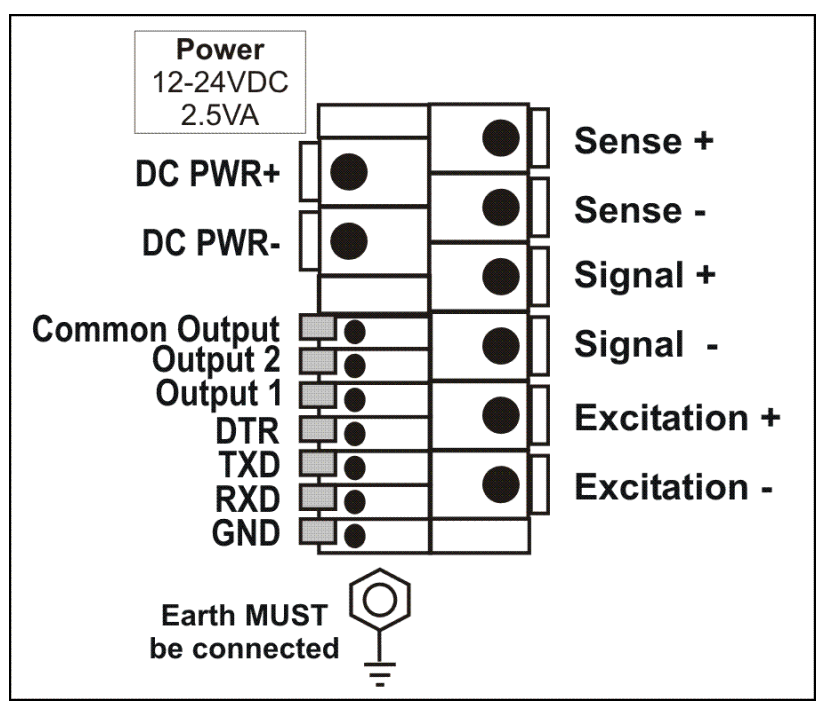

# 6.2. DC Power (DC PWR + , DC PWR –)

- The DC supply need not be regulated, provided that it is free of excessive electrical noise and sudden transients.
- The instrument can be operated from a high quality plugpack as long as there is sufficient capacity to drive both it and the load cells.
- If an optional battery pack is fitted, then the supplied charging system must be used.

# 6.3. Load Cell Connection

The instrument may be connected for either 4-wire or 6-wire operation. For more information, refer to **BUILD:CABLE** setting page 19.

#### 6.3.1. 4-Wire Connection

The minimum connectivity requirements are the connection of four wires (ie. Excitation + and – along with Signal + and –).

The BUILD:CABLE option must be set to **4** to allow for 4-wire connection.

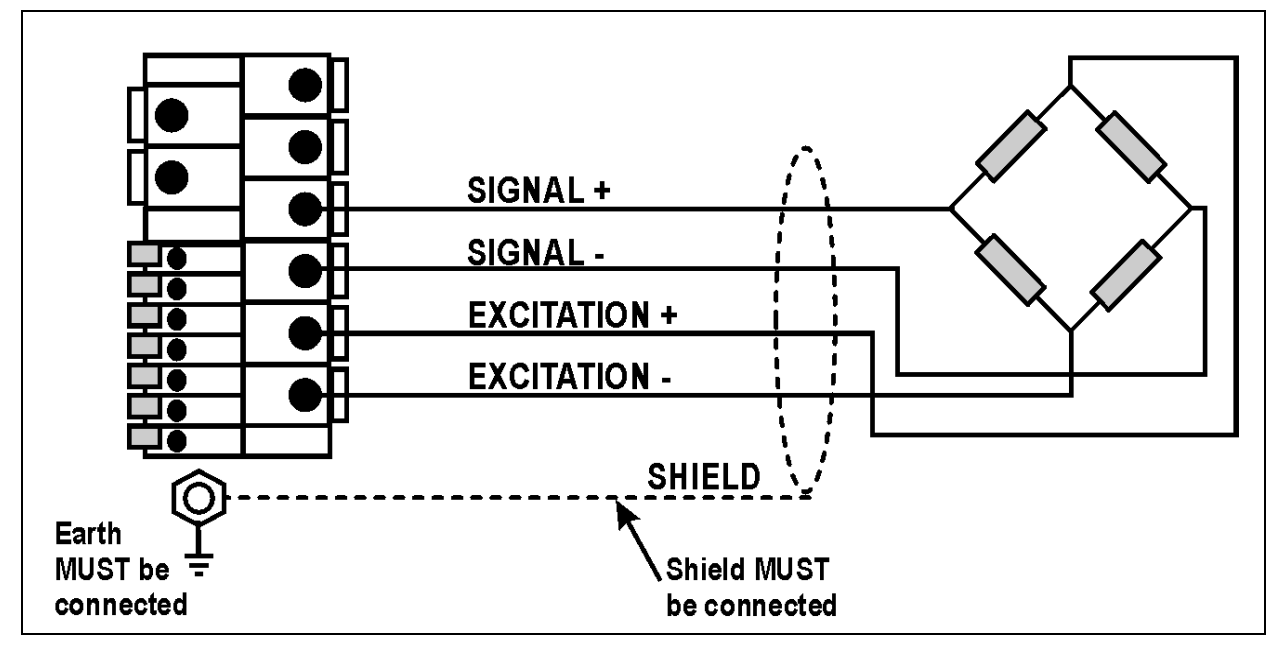

## 6.3.2. 6-Wire Connection

The excitation and signal lines are connected the same as for a 4-wire installation.

The BUILD:CABLE option must be set to **6** (the default) to allow for 6-wire connection.

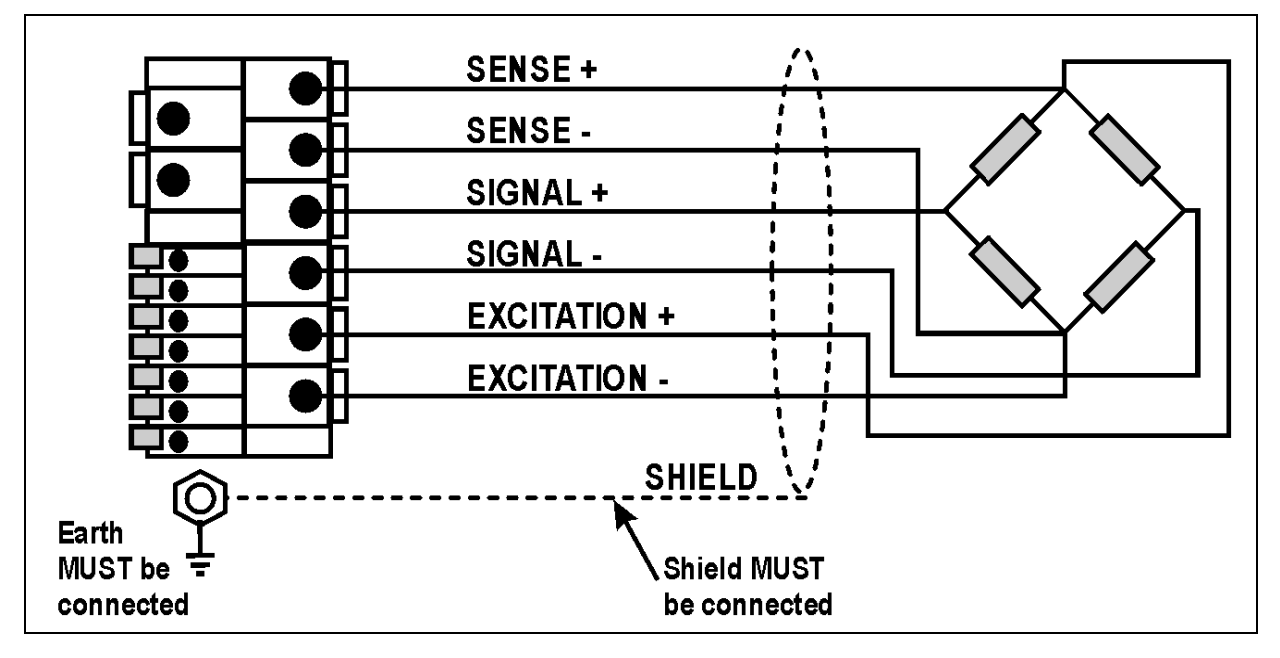

#### 6.4. Auxiliary Connections

## 6.4.1. RS-232 Serial to PC

Network: One Instrument to PC (DB9) (RXD,TXD,GND)

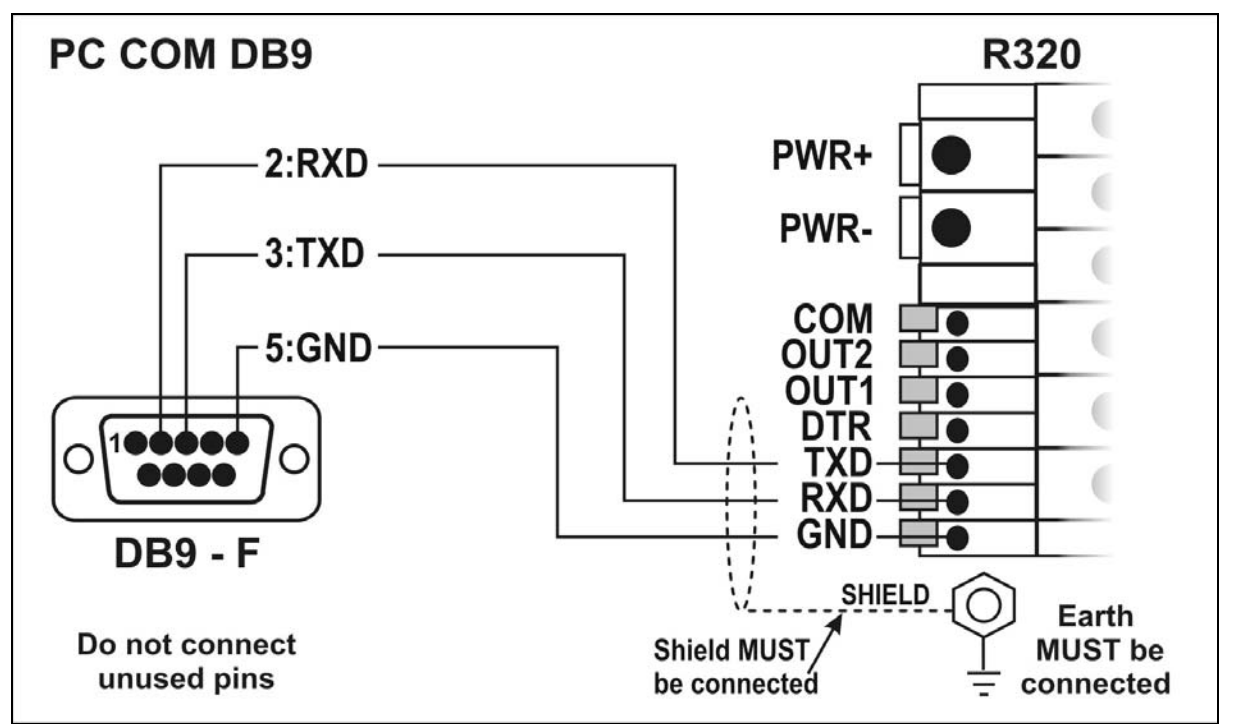

Network: One Instrument to PC (DB25) (RXD,TXD,GND)

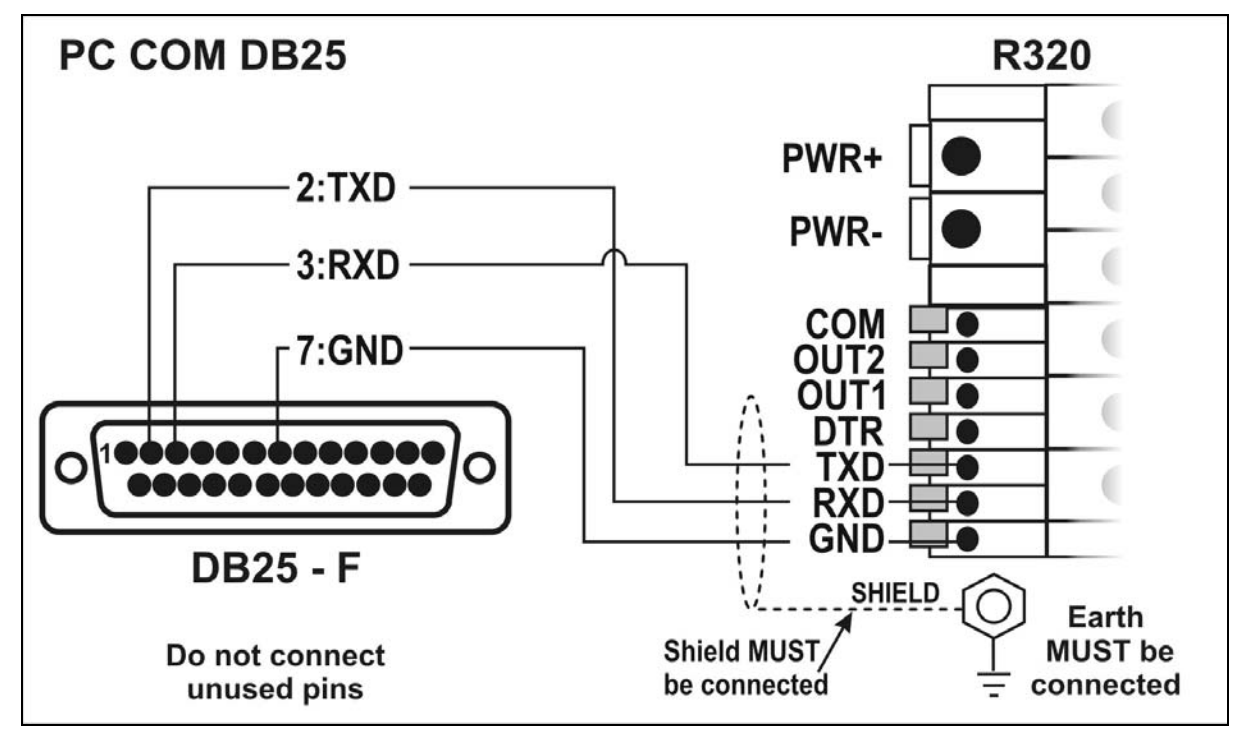

#### **Ring Networks: Multiple Instruments to PC (RXD,TXD,GND)**

Instruments can be configured in a Ring Network. The Short Ring Network layout should only be used up to a total cable run length of about 150 m (500 ft) at 9600 baud in a clean EMC environment. If communications errors persist, or for longer cable runs, select lower baud rates and/or use the Long Ring Network below. For DB25 connector, see Network: One Instrument to PC (DB25) above.

In a Ring Network, the Instruments must have:

- same serial options, i.e., baud, parity, data bits, stop bits;
- unique addresses.

### Short Ring Network

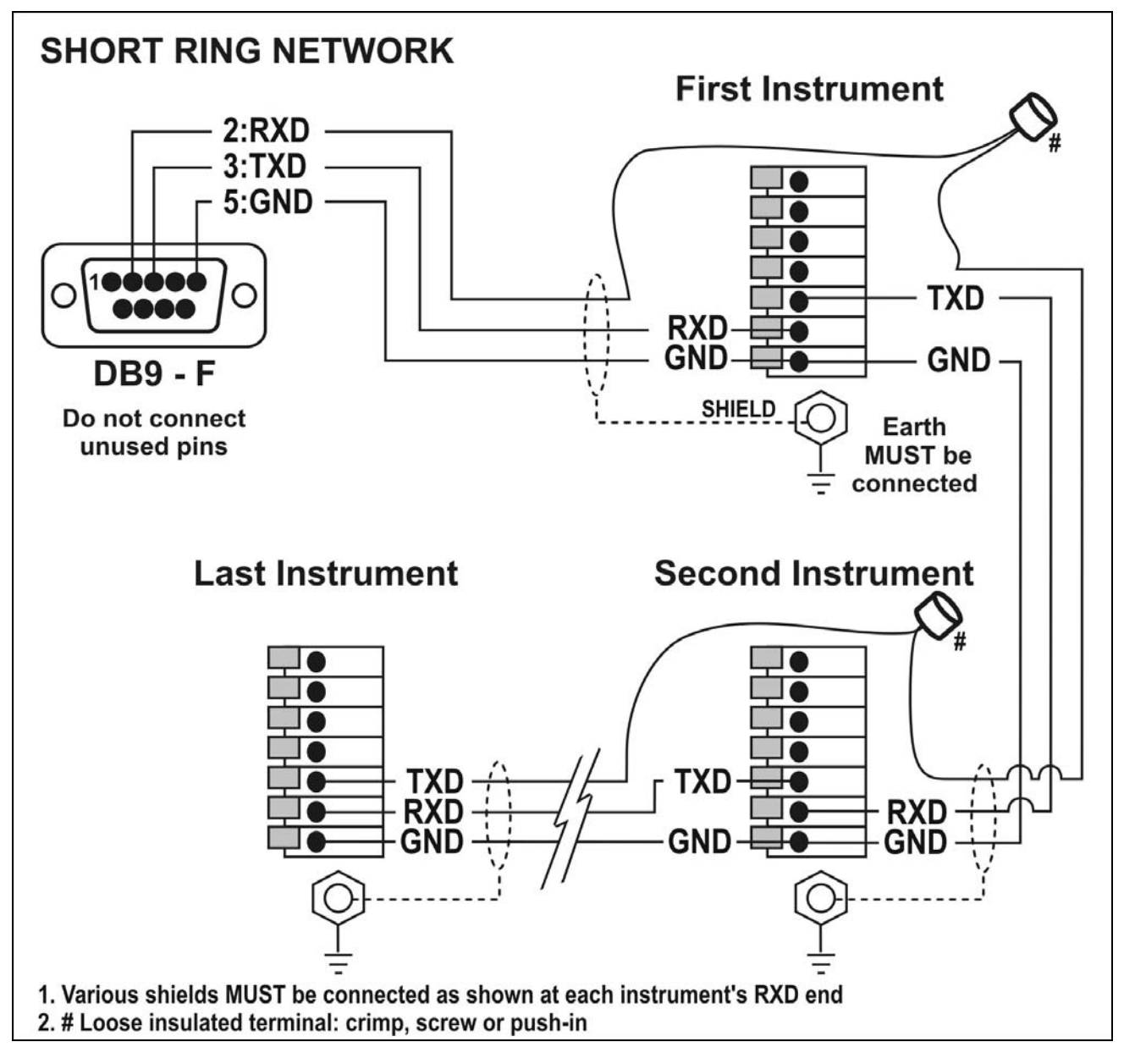

#### Long Ring Network

The Long Ring Network layout can be used where each leg of the cable run can be up to about 150 m (500 ft) at 9600 baud. If comms errors persist, lower the baud rate to 4800 or 2400.

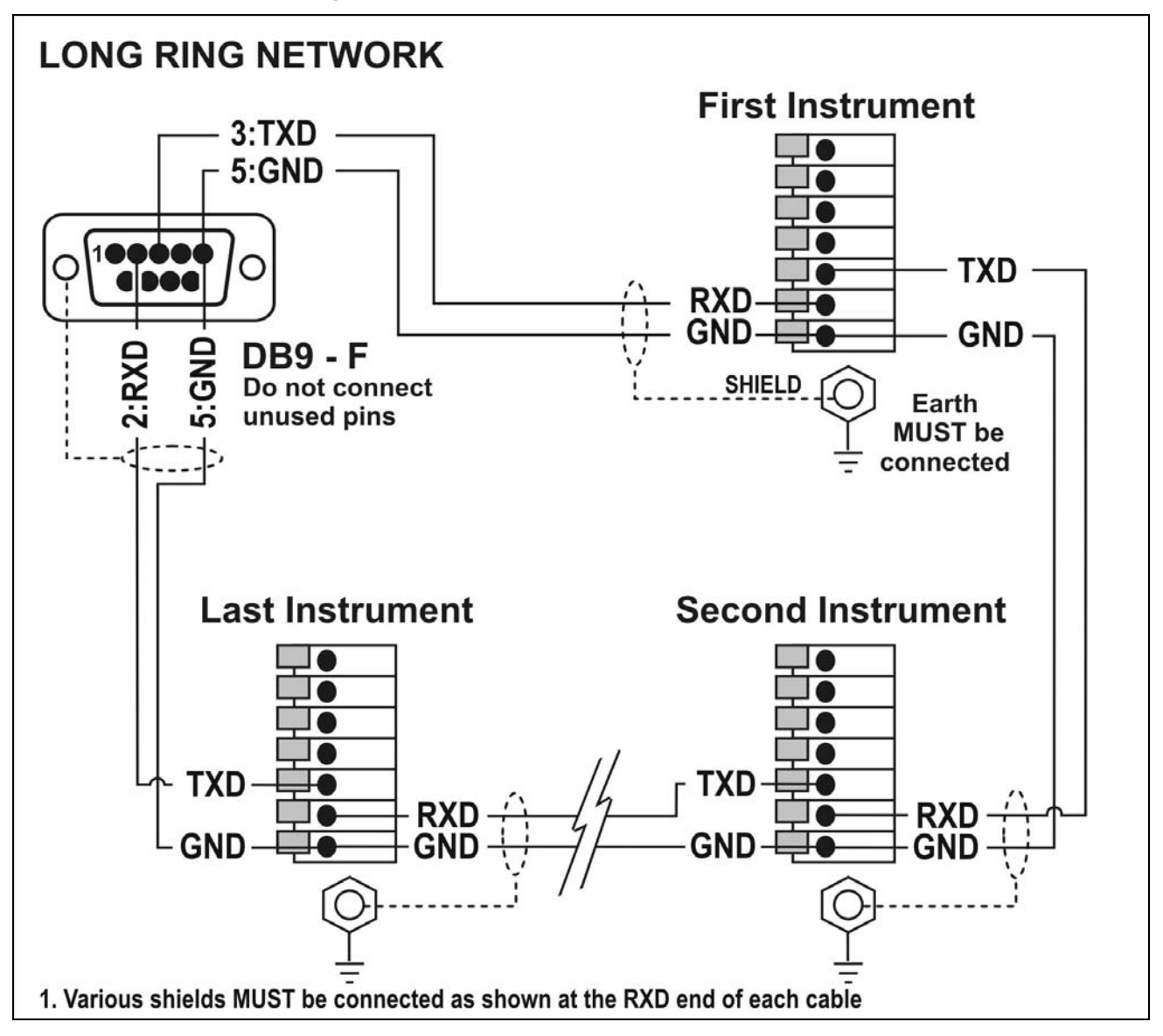

# 6.4.2. Printer Connections (RXD/TXD, GND and DTR) RS-232 – Instrument to Printer (DB25)

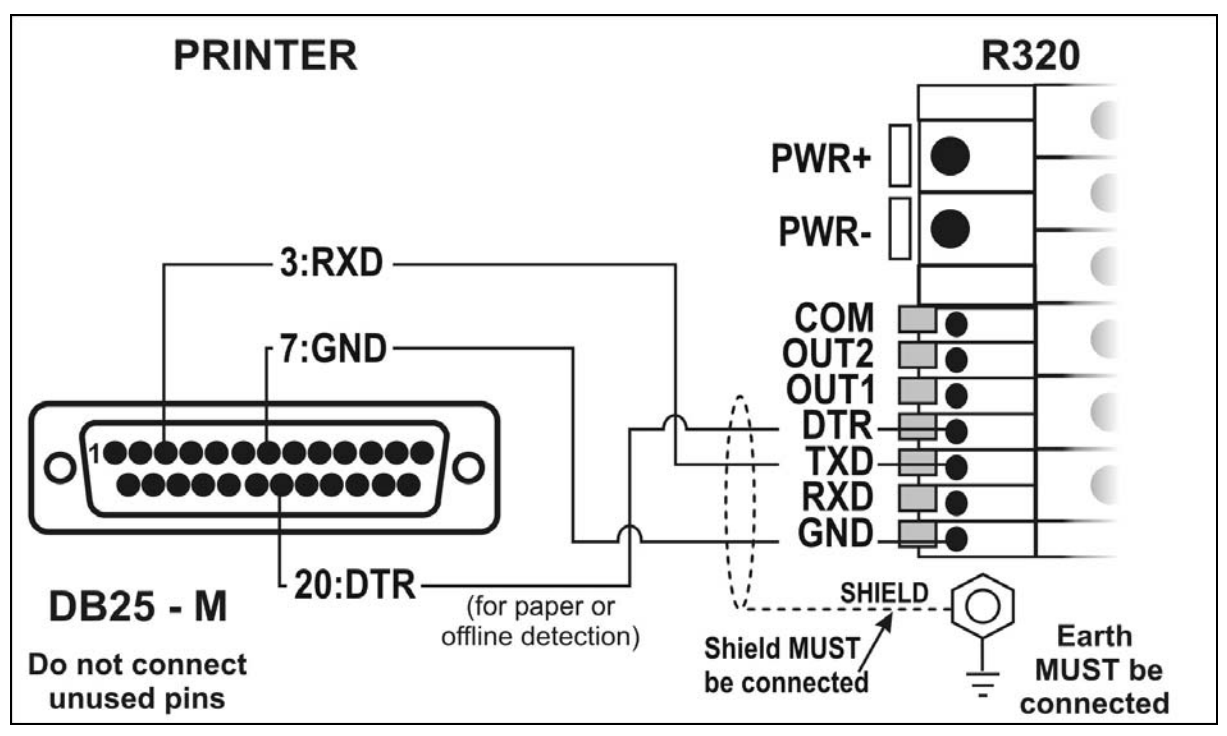

## 6.4.3. Remote Display (TXD, GND)

• Connect TXD to RXD and GND to GND on the remote display.

## 6.4.4. Remote Input

 The indicator requires a voltage free contact between TXD and RXD to enable the remote input (ie. SPEC:REM.FN).
 Note: The remote input will not function when in setup or when using the opto-LINK.

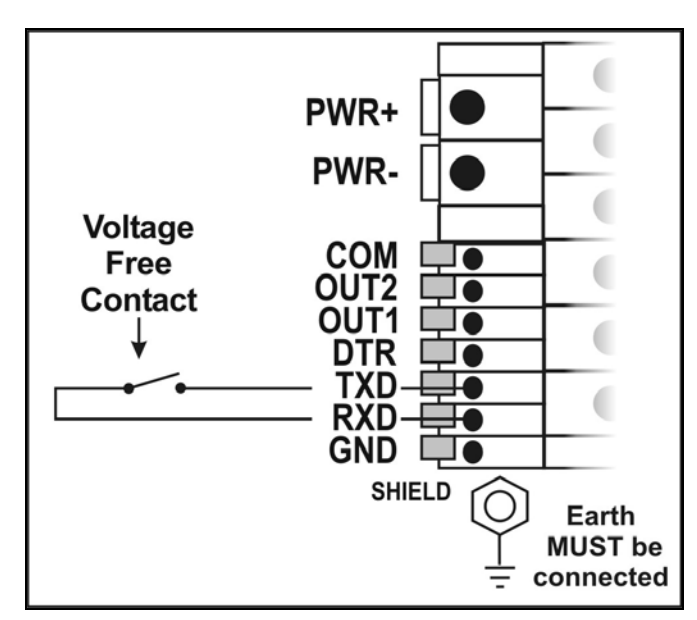

# WARNING

The remote input is a voltage free contact (eg. button, mechanical relay). Connection of any active circuitry may damage the instrument.

# 6.4.5. Outputs

- Output drivers for the instrument are isolated open emitter transistor drives that are capable of driving up to a total of 300mA.
- This configuration allows for the direct connection of the instrument outputs to most types of PLC.
- The voltage applied to the COM terminal appears on the output lines (ie. OUT1 and OUT2) when the outputs are active (eg. to connect to a PLC connect +24V to the common terminal). The outputs can then be connected directly to PLC inputs so when the outputs are active the PLC will see a 24V signal.
- To drive external loads (eg. relays), connect the relay coil positive supply to the output common and the output line directly to one side of the relay coil.
- Connect the other end of the relay coil to the negative supply. It is recommended that fly-back diodes or transient suppressors be fitted across relay coils to limit switching noise.

#### **Outputs to Drive Relay**

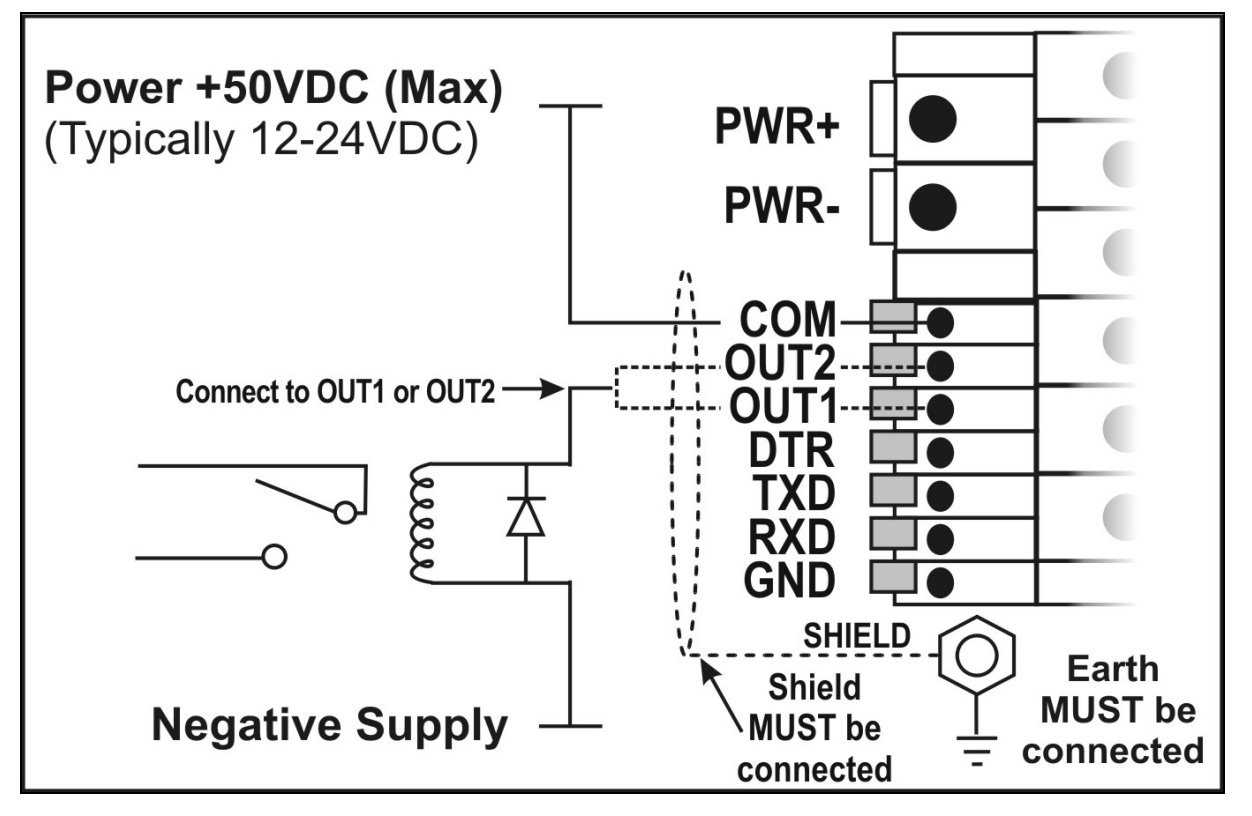

#### **Outputs to Drive PLC**

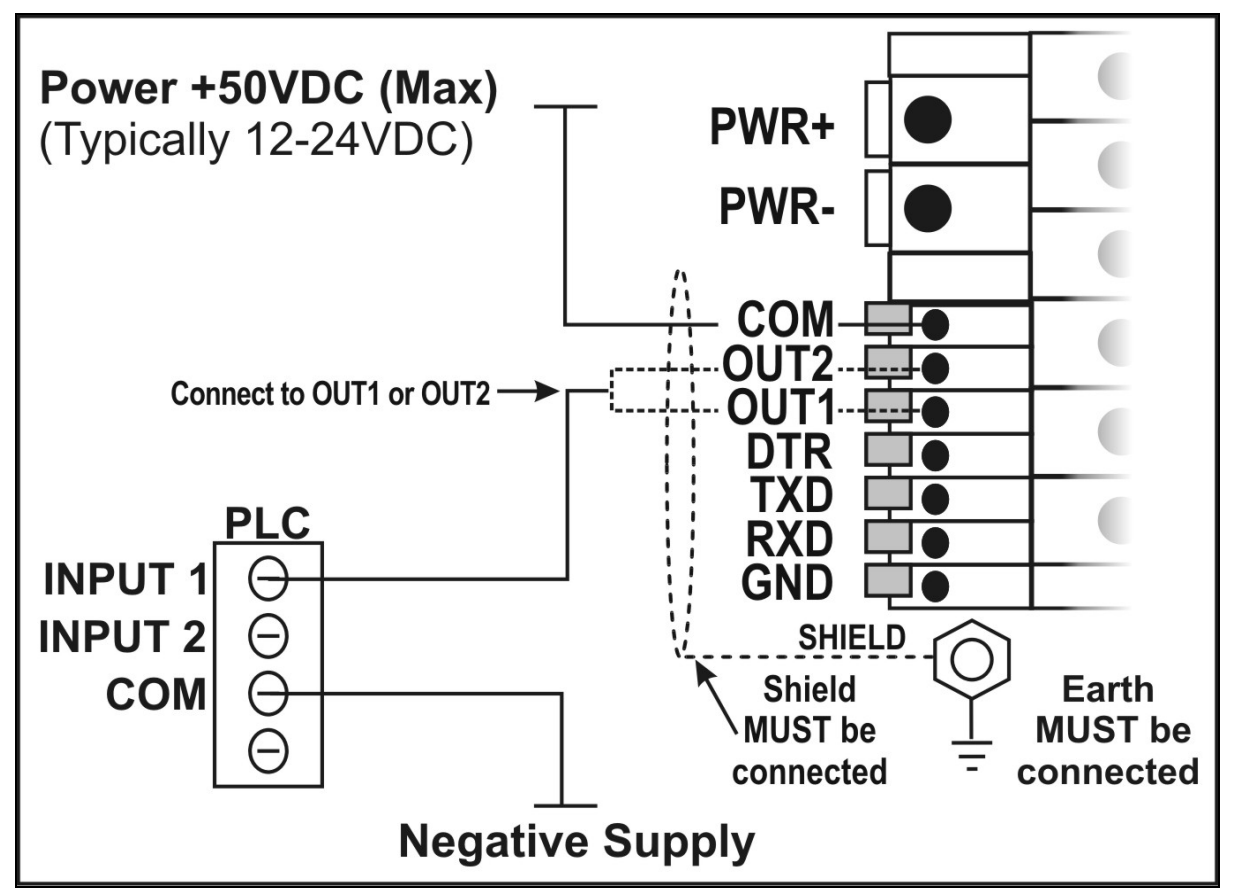

## 6.5. Connecting Shields

# To obtain full EMC or for RFI immunity, cable shields MUST be connected to the earth lug on the rear of the instrument.

This figure shows the connecting cables restrained using cable ties fastened around the cable strain relief anchors.

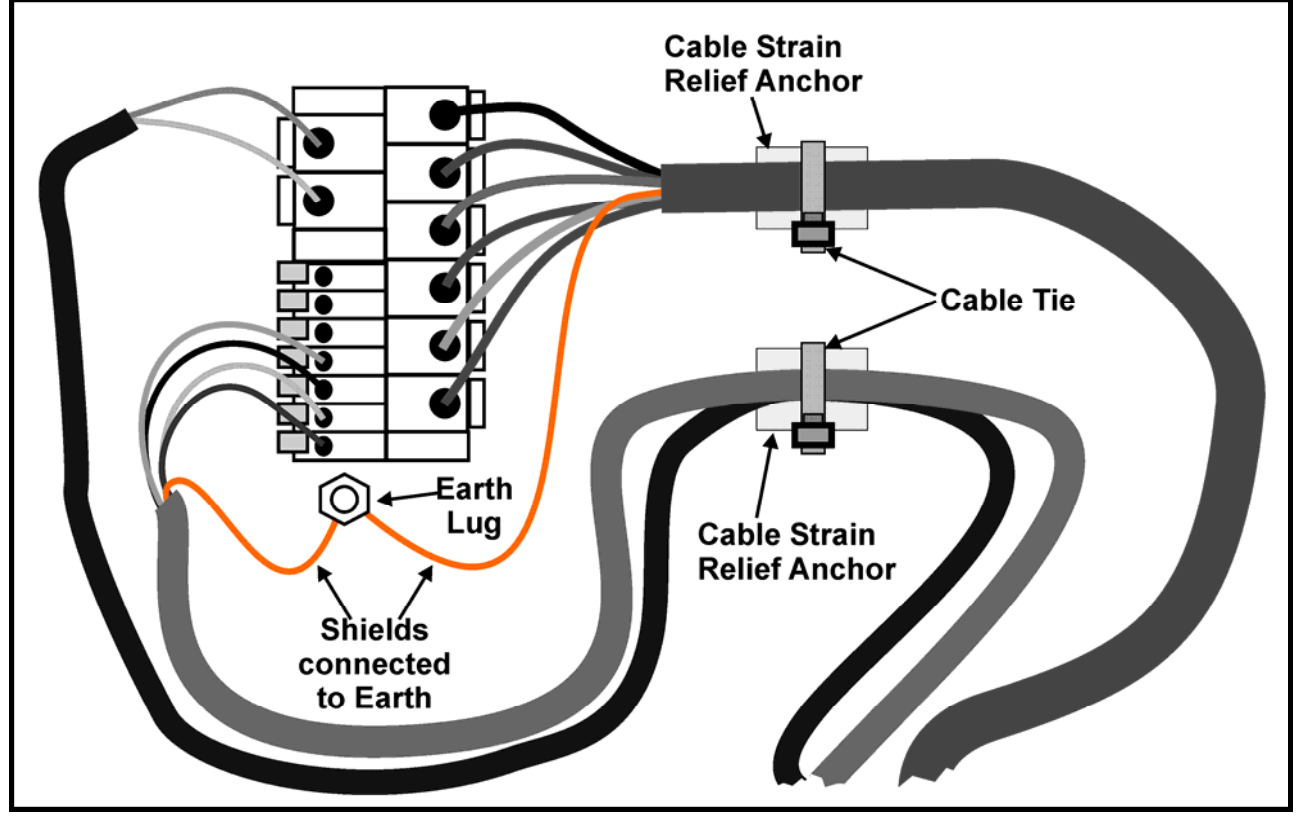

# 6.5.1. Cable Shield Connection and Earthing

- Care should be taken when connecting shields to maximise EMC or RFI immunity and minimise earth loops and cross-talk (interference) between instruments.
- For full EMC or for RFI immunity, termination of the cable shields at the earth lug is very important. The earth lug of the instrument must be separately connected to ground potential via a reliable link.
- The instrument should only be connected to earth via a single reliable link to avoid earth loops.
- Where each instrument is separately earthed, interconnecting cable shields should be connected at one end only. This also applies to Ring Networks, see pages 10 and 11.
- Caution: Some load cells connect the cable shield directly to the load cell (and therefore the scale base). Connection of the load cell cable shield in this situation may be site specific.

## 6.6. Regulatory Sealing Requirements

To comply with regulatory sealing requirements for each instrument, (ie. to ensure instruments are not accidentally or deliberately tampered with), it is important that proper sealing procedures be adhered to.

#### 6.6.1. Sealing

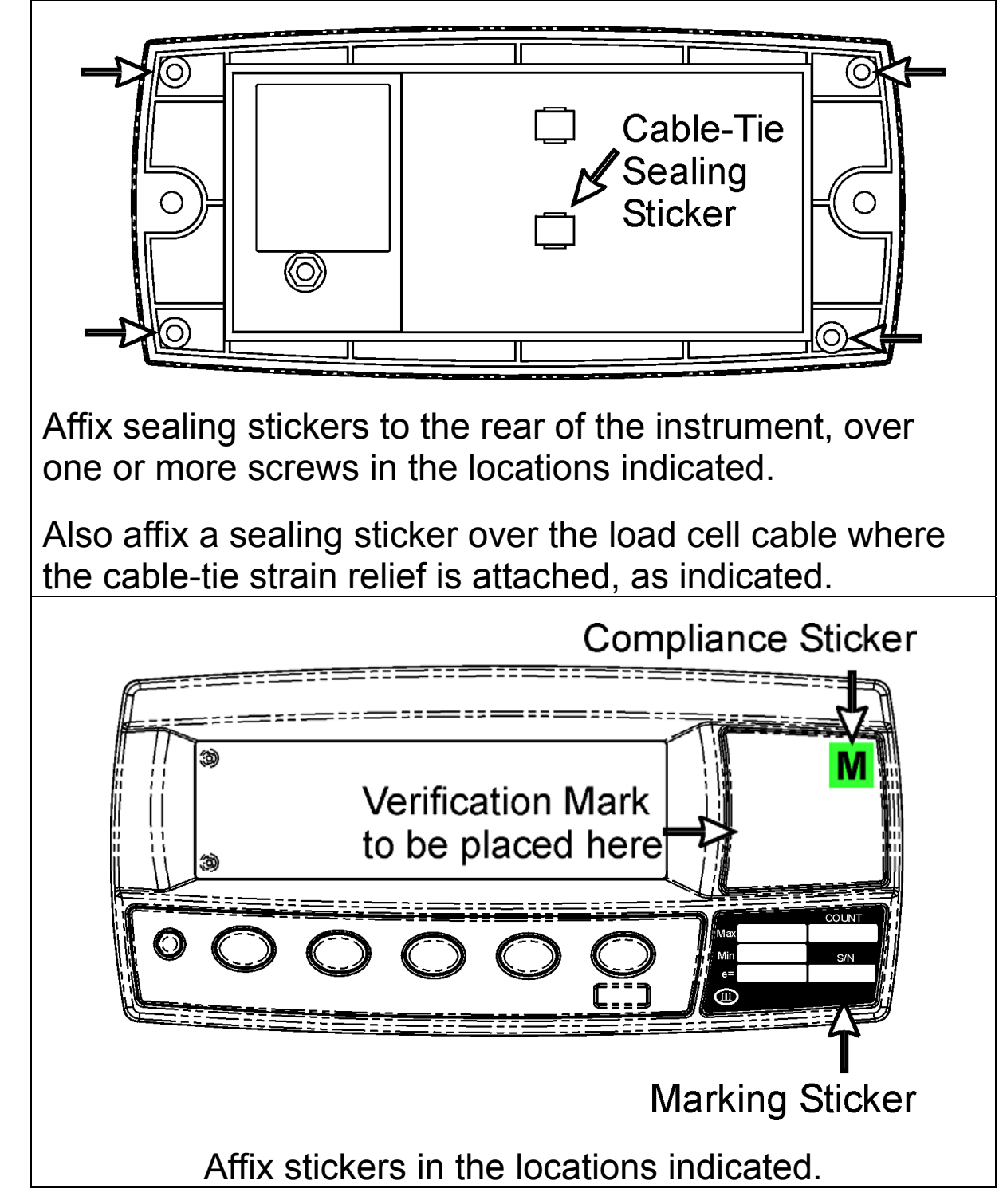

## 7. Instrument Setup

#### 7.1. Calibration Counter

The built-in calibration counter(s) monitor the number of times trade critical settings are altered. Refer to Trade Critical Settings below for more information and to the **OPTION:USE** setting page19.

The table below describes when the counter(s) will increment.

**Industrial, NSC or OIML:** The **Calibration Counter** increments when trade critical settings are changed. An example of the counter is **C.00019**.

**NTEP:** Two counters display.

The **Calibration Counter** increments when trade critical settings in the Calibration (**CAL**) menu are changed. An example of the counter is **C.00010**.

The **Configuration Counter** increments when other trade critical settings (ie. **not** in the **CAL** menu) are changed. An example of the counter is **F.00009**.

## 7.1.1. Trade Critical Settings

Trade critical settings can affect calibration and/or legal for trade performance. In this document the  $\otimes$  symbol indicates the setting is trade critical. Each time a trade critical setting is altered, the calibration counter will be incremented by one.

## 7.2. opto-LINK

For information on setting up using the opto-LINK cable refer to opto-LINK page 6.

## 7.3. Access Full Setup

**Full Setup** provides access to configure and calibrate the instrument. All items in all menus will be enabled in Full Setup.

WARNING: Care should be taken to avoid inadvertently altering the Build or Calibration settings.

- Ensure the instrument is on.
- Press and hold the <POWER> and
   <PUNCTION> keys together for two seconds.

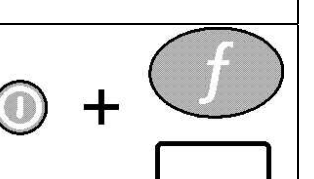

## 7.4. Access Safe Setup

**Safe Setup** restricts access to the trade critical settings (marked with  $\otimes$ ).

- Ensure the instrument is on.
- Press and hold the <POWER> and <ZERO> keys together for two seconds.

ZERO

 $\bigcirc$ 

## 7.5. Exit Full or Safe Setup

To save settings, exit setup and return to the normal weighing mode use one of the following methods:

- Method 1: Press <POWER> and <FUNCTION> keys together for two seconds.
- Method 2: Press <POWER> and <ZERO> together for two seconds.
- Method 3: Select End from the menus.

**Warning:** If the power is interrupted while in setup (ie. by disconnecting the power cable or pressing the **<POWER>** key), unsaved settings will be lost.

## 7.6. Settings

The following tables identify the settings available for the instrument.

| GROUP  | ITEM        | SELECT                               | EDIT                                                                                                    | OK     |
|--------|-------------|--------------------------------------|----------------------------------------------------------------------------------------------------|--------|
| (GRP)  | (ITM)       | (SEL)                                | (EDT)                                                                                                    |        |
| -0-    |             |                                      |                                                                                                    | $\int$ |
| ZER0   | TARE        | GROSS/NET                            | PRINT Underline = Defaults                                                                                                    |        |
| BUILD  | DP⊗         | Decimal Point Position               | <u>000000</u> , 00000.0, 0000.00, 000.000, 00.0000, 0.00000                                                                      | Accept |
|        | CAP⊗        | Maximum Capacity                     | <b>000100</b> to <b>999999</b> Default = <u>003000</u><br><b><sel></sel></b> changes position. <b><edt></edt></b> changes digit. | Accept |
|        | RES⊗        | Resolution (Count-By)                | <u>1</u> , 2, 5, 10, 20, 50, 100                                                                                                 | Accept |
|        | UNITS⊗      | Units                                | kg, lb, t, none, g (K303: kg, <u>lb</u> , t, none, g)                                                                            | Accept |
|        | GRADS⊗      | Graduations (Range 1)                | 000100 to 030000 Default = <u>003000</u>                                                                                         | Accept |
|        | (K305 only) |                                      | <sel> changes position, <edt> changes digit.</edt></sel>                                                                         |        |
|        | HI.RES⊗     | Resolution x 10 Mode                 | OFF, ON                                                                                                    | Accept |
|        | CABLE⊗      | 4-Wire or 6-Wire                     | 4, <u>6</u>                                                                                                    | Accept |
| OPTION | USE⊗        | Scale Use                            | INDUST, NSC, OIML, NTEP                                                                                                    | Accept |
|        | FILTER      | Reading Average<br>(time in seconds) | none, 0.2, <u>0.5</u> , 1.0, 2.0, 3.0, 4.0                                                                                       | Accept |
|        | MOTION⊗     | Motion Detection                     | OFF, <u>0.5-1.0</u> , 1.0-1.0                                                                                                    | Accept |
|        |             |                                      | Default = 0.5 Graduations per Second                                                                                             |        |
|        | INIT.Z      | Initial Zero on Startup              | OFF, ON                                                                                                    | Accept |
|        | Z.TRAC⊗     | Zero Tracking Sensitivity            | OFF, SLOW (0.5 grads/sec), FAST (10 grads/sec)                                                                                   | Accept |
|        | Z.RANGE⊗    | Zero Operating Range                 | <u>-2_2</u> , -1_3, -20_20, FULL                                                                                                 | Accept |
|        |             |                                      | Default = -2_2 (-2% to +2%)                                                                                                    |        |
|        | Z.BAND⊗     | Zero 'Dead' Band                     | <sel> changes position, <edt> changes digit.</edt></sel>                                                                         | Accept |
|        |             |                                      | Default = <u>0</u>                                                                                                    |        |

| GROUP                        | ITEM         | SELECT                                                                                      | EDIT                                                                                                    |                                                                                                    | OK     |
|------------------------------|--------------|---------------------------------------------------------------------------------------------|----------------------------------------------------------------------------------------------------|----------------------------------------------------------------------------------------------------|--------|
| (GRP)                        | (ITM)        | (SEL)                                                                                       | (EDT)                                                                                                    |                                                                                                    |        |
| -0-                          |              |                                                                                             |                                                                                                    |                                                                                                    | f      |
| ZERO                         | TARE         | GROSS/NET                                                                                   | PRINT                                                                                                    | Underline = Defaults                                                                                                    |        |
| <b>OPTION</b><br>(continued) | R.ENTRY⊗     | Enable Rear Pushbutton<br>for Full Setup Entry                                              | <u>OFF</u> , ON                                                                                                    |                                                                                                    | Accept |
| CAL                          | ZERO⊗        | Zero Calibration Routine                                                                    | <sel> key to start. Cur</sel>                                                                                                    | rent weight displays.                                                                                                    |        |
|                              |              | Set between zero and full                                                                   | Remove all weight.                                                                                                    |                                                                                                    |        |
|                              |              | scale                                                                                       | <pre><sel>, <edt> or <ok< pre=""></ok<></edt></sel></pre>                                                                                                    | > starts routine (Z.in P displays).                                                                                                    |        |
|                              |              | (Current weight displays)                                                                   | <itm> key to exit, <sel< th=""><th>-&gt;, <edt> or <ok> to repeat routine.</ok></edt></th><th></th></sel<></itm>                                                                                                    | ->, <edt> or <ok> to repeat routine.</ok></edt>                                                                                                    |        |
|                              | <b>SPAN⊗</b> | Span Calibration Routine<br>Set between zero and full<br>scale<br>(Current weight displays) | <b>SEL&gt;</b> key to start <b>SEL</b> points ( <b>CLr.L y</b> displated and the select alternative of the select alternative of th | <ul> <li>T&gt; key to select clear linearisation ays). or not ( CLr.L n displays). rnative.</li> <li>w calibration weight value.</li> <li>CL&gt; changes position, <edt> changes position, <edt> changes position, <edt> changes position (S.in P displays).</edt></edt></edt></li> <li>-&gt;, <edt> or <ok> to re-edit repeat routine.</ok></edt></li> </ul> |        |

| GROUP       | ITEM        | SELECT                                  | EDIT                                      |                                              | OK |
|-------------|-------------|-----------------------------------------|-------------------------------------------|----------------------------------------------|----|
| (GRP)       | (ITM)       | (SEL)                                   | (EDT)                                     |                                              |    |
| <b>~</b> 0~ |             |                                         |                                           |                                              | f  |
| ZERO        | TARE        | GROSS/NET                               | PRINT                                     | Underline = Defaults                         |    |
| CAL         | ED.LIN⊗     | Edit Linearisation Points               | <sel> to step through list</sel>          | st of points.                                |    |
| (continued) | (K302 only) | Set between zero and full               | <ok> to change selected</ok>              | d point or <b><itm></itm></b> to exit.       |    |
|             |             | scale                                   | After <b><ok></ok></b> current weigl      | ht displays.                                 |    |
|             |             | <b>L1</b> Select Linearisation          | Add test weight.                          |                                              |    |
|             |             | point 1 to 10 ( <b>L1, L2, L3, L4</b> , | <ok> to enter corrected</ok>              | weight. <b><sel></sel></b> changes position, |    |
|             |             | L5, L6, L7, L8, L9, L10).               | <b><edt></edt></b> changes digit.         |                                              |    |
|             |             | (Approx. % of full scale)               | <pre><ok> starts routine (L.in</ok></pre> | n P displays).                               |    |
|             |             |                                         | <itm> key to exit, <ok></ok></itm>        | to repeat routine.                           |    |
|             | CLR.LIN⊗    | Clear Linearisation Points              | <sel> to step through list</sel>          | st of points.                                |    |
|             | (K302 only) | <b>L1</b> Select Linearisation          | <ok> to select point to c</ok>            | clear or <b><itm></itm></b> to exit.         |    |
|             |             | point 1 to 10 ( <b>L1, L2, L3, L4</b> , | After <ok> press <itm></itm></ok>         | to choose Cont. Y (Yes) or Cont. N           |    |
|             |             | L5, L6, L7, L8, L9, L10)                | (No).                                     |                                              |    |
|             |             |                                         | <itm> to return to CLR.L</itm>            | _IN.                                         |    |
|             | DIR.ZER⊗    | Direct Zero Calibration                 | <ok> key to start. Curre</ok>             | nt weight displays.                          |    |
|             |             | (Current weight displays)               | <ok> to enter direct zero</ok>            | o setting (in mV/V).                         |    |
|             |             |                                         | <sel> changes position</sel>              | on, <b><edt></edt></b> changes digit.        |    |
|             |             |                                         | <ok> key to store new z</ok>              | zero calibration.                            |    |
|             |             |                                         | <itm> to exit or <ok> to</ok></itm>       | repeat operation.                            |    |
|             | DIR.SPN⊗    | Direct Span Calibration                 | <ok> key to start. Curre</ok>             | nt weight displays.                          |    |
|             |             | (Current weight displays)               | <ok> to enter direct spa</ok>             | n setting (in mV/V).                         |    |
|             |             |                                         | <b>SEL&gt;</b> changes position           | on, <b><edt></edt></b> changes digit.        |    |
|             |             |                                         | <ok> key to store new s</ok>              | pan calibration.                             |    |
|             |             |                                         | <itm> to exit or <ok> to</ok></itm>       | repeat operation.                            |    |

| GROUP       | ITEM        | SELECT                                       | EDIT                                                                   | OK     |
|-------------|-------------|----------------------------------------------|------------------------------------------------------------------------|--------|
| (GRP)       | (ITM)       | (SEL)                                        | (EDT)                                                                  |        |
|             |             |                                              |                                                                        | ſ      |
| ZERO        | TARE        | GROSS/NET                                    | PRINT Underline = Defaults                                             |        |
| CAL         | G.INST⊗     | Installation Gravity                         | 9.750 to <b>9.860</b> Default = <u>9.810</u>                           | Accept |
| (continued) | (K305 only) | (Current setting displays)                   | Gravity Compensation Only                                              |        |
|             | G.FAC⊗      | Factory Gravity                              | 9.750 to <b>9.860</b> Default = <u><b>9.810</b></u>                    | Accept |
|             | (K305 only) | (Current setting displays)                   | Gravity Compensation Only                                              | -      |
|             | G.FIRST⊗    | First Powerup Prompt                         | ON <u>, OFF</u>                                                        | Accept |
|             | (K305 only) | (Current setting displays)                   | Prompts user to enter G.INST on first powerup                          | -      |
|             | FAC.CAL⊗    | Factory Calibration                          | Cont. N                                                                | Accept |
|             |             | Cont. Ň (No)                                 | Warning: Choosing Cont. Y will restore default factory                 | -      |
|             |             | Cont. Y (Yes)                                | calibration in <b>BUILD</b> and <b>CAL</b> menus.                      |        |
| SPEC        | SAFE.PC     | Safe Setup Passcode                          | (000000 no passcode). Set up to 6 digit passcode.                      | Accept |
|             |             |                                              | <sel> changes position, <edt> changes digit.</edt></sel>               | -      |
|             |             |                                              | Activated only when <b>FULL.PC</b> is also set.                        |        |
|             | FULL.PC     | Full Setup Passcode                          | ( <u>000000</u> no passcode). Set up to 6 digit passcode.              | Accept |
|             |             |                                              | <b><sel></sel></b> changes position, <b><edt></edt></b> changes digit. |        |
|             | KEY.LOC     | Front Panel Key Locking                      | P12345                                                                 | Accept |
|             |             | P12345                                       | Character indicates key is unlocked.                                   |        |
|             |             | (P for Power key.                            | (–) Dash indicates key is locked.                                      |        |
|             |             | Other keys numbered from                     | <b><sel></sel></b> changes position, <b><edt></edt></b> changes digit. |        |
|             |             | the left, ie. Zero=1.)                       |                                                                        |        |
|             | KEY.FN      | <pre><function> Key Setting</function></pre> | NONE, TEST, COUNT, UNITS, HOLD, PEAK.H, LIVE.WT,                       | Accept |
|             |             |                                              | SHOW.T, HI.RES, A.TARE, SET.PT                                         |        |

| GROUP       | ITEM           | SELECT                     | EDIT                                                             | OK     |
|-------------|----------------|----------------------------|------------------------------------------------------------------|--------|
| (GRP)       | (ITM)          | (SEL)                      | (EDT)                                                            |        |
| -0+         |                | Z                          |                                                                  | f      |
| ZER0        | TARE           | GROSS/NET                  | PRINT Underline = Defaults                                       |        |
| SPEC        | AUT.OFF        | Auto Power Off / Battery   | <b>NEVER</b> , <b>1</b> , <b>5</b> , <b>10</b> (time in minutes) | Accept |
| (continued) |                | Operation                  | Default = Never powers off automatically                         |        |
|             |                |                            | (Battery Mode: powers down after 30 minutes)                     |        |
|             | <b>B.LIGHT</b> | Backlight Operation        | <u>ON</u> , OFF                                                  | Accept |
|             |                |                            | (Automatically turns backlight off after 10 seconds of           | -      |
|             |                |                            | inactivity)                                                      |        |
|             |                |                            | FORCED (Permanently on)                                          |        |
|             | REM.FN         | Remote Function            | NONE, KEY1 to KEY5, BLANK                                        | Accept |
|             |                |                            | (Activated only when SERIAL:TYPE is set to AUTO, PRINT or        | -      |
|             |                |                            | AUTO.PR)                                                         |        |
|             | REM.CHR        | Remote Input Transmit Idle | <b>000</b> to <b>255</b> Default = <b>005</b>                    | Accept |
|             |                | Character                  | <sel> changes position, <edt> changes digit.</edt></sel>         | -      |
|             | BAT.VLT        | Battery Voltage            | 4.8, 7.2, 9.6, 12, 24, PWR (External Power)                      | Accept |
| SERIAL      | TYPE           | Serial Output Type         | NET, AUTO, SINGLE, PRINT, AUTO.PR                                | Accept |
|             | FORMAT         | Serial Output Format       | MASTER, CUSTOM, FMT_1, FMT_2,                                    | Accept |
|             | BAUD           | Serial Baud Rate           | 2400, 4800, <u>9600</u>                                          | Accept |

| GROUP       | ITEM     | SELECT                    | EDIT                                                     | OK     |
|-------------|----------|---------------------------|----------------------------------------------------------|--------|
| (GRP)       | (ITM)    | (SEL)                     | (EDT)                                                    |        |
| <b>•O•</b>  |          |                           |                                                          | f      |
| ZERO        | TARE     | GROSS/NET                 | PRINT Underline = Defaults                               |        |
| SERIAL      | BITS     | Serial Format Options     | N 8 1 - (Default Serial Format Options)                  | Accept |
| (continued) |          | Position 1: Parity        | <sel> changes position, <edt> changes digit.</edt></sel> |        |
|             |          | Position 2: Data Bits     | Parity: N None, O Odd, E Even                            |        |
|             |          | Position 3: Stop Bits     | Data Bits: 7 or 8 data bits                              |        |
|             |          | Position 4: DTR Handshake | Stop Bits: 1 or 2 stop bits                              |        |
|             |          |                           | DTR: (-) DTR disabled or d DTR enabled                   |        |
|             |          |                           |                                                          |        |
|             | ADDRES   | Instrument Address        | 01 to 31                                                 | Accept |
|             |          |                           | <sel> changes position, <edt> changes digit.</edt></sel> | •      |
|             | RST.CON⊗ | Reset Printed Consecutive | Cont. N                                                  | Accept |
|             |          | Numbers to 1              | <itm> to choose Cont. Y (Yes) or Cont. N (No)</itm>      | -      |
|             |          | Cont. N (No)              |                                                          |        |
|             |          | Cont. Y (Yes)             |                                                          |        |
| SET.PTS     | SETPT.1  | Control Type              | OFF, ON, OVER, UNDER, MOTION, ZERO, NET, ERROR           | Accept |
|             |          | Setpoint 1 (Output 1)     | (Displayed)                                              | •      |
|             | SRC.1    | Weight Source             | GROSS, DISP, NET (Displayed)                             | Accept |
|             | TARG.1   | Target for Over and Under | -99999 to 999999                                         | Accept |
|             |          | Weight                    | Default = <u>000000</u>                                  |        |
|             |          | Setpoint 1 (Output 1)     |                                                          |        |
|             | SETPT.2  | Control Type              | OFF, ON, OVER, UNDER, MOTION, ZERO, NET, ERROR           | Accept |
|             |          | Setpoint 2 (Output 2)     | (Displayed)                                              |        |
|             | SRC.2    | Weight Source             | GROSS, DISP, NET (Displayed)                             | Accept |

| GROUP        | ITEM   | SELECT                    | EDIT                                                                   | OK     |
|--------------|--------|---------------------------|------------------------------------------------------------------------|--------|
| (GRP)        | (ITM)  | (SEL)                     | (EDT)                                                                  |        |
| ► <b>○</b> ◄ |        | Ż                         |                                                                        | ſ      |
| ZERO         | TARE   | <b>GROSS/NET</b>          | PRINT Underline = Defaults                                             |        |
| SET.PTS      | TARG.2 | Target for Over and Under | -99999 to 999999                                                       | Accept |
| (continued)  |        | Weight                    | Default = <u>000000</u>                                                |        |
|              |        | Setpoint 2 (Output 2)     |                                                                        |        |
| CLOC         | FORMAT | Date Format Setting       | dd.mm.yy or mm.dd.yy                                                   | Accept |
|              |        | _                         | (K303: mm.dd.yy or dd.mm.yy)                                           | _      |
|              | YEAR   | Year Setting              | 2000 to 2099                                                           | Accept |
|              |        |                           | <sel> changes position, <edt> changes digit.</edt></sel>               |        |
|              | MONTH  | Month Setting             | <b>01</b> to <b>12</b>                                                 | Accept |
|              |        |                           | <sel> changes position, <edt> changes digit.</edt></sel>               |        |
|              | DAY    | Day Setting               | 01 to 31                                                               | Accept |
|              |        |                           | <b><sel></sel></b> changes position, <b><edt></edt></b> changes digit. |        |
|              | HOUR   | Hour Setting              | <b>00</b> to <b>23</b>                                                 | Accept |
|              |        |                           | <sel> changes position, <edt> changes digit.</edt></sel>               |        |
|              | MINUTE | Minute Setting            | <b>00</b> to <b>59</b>                                                 | Accept |
|              |        |                           | <sel> changes position, <edt> changes digit.</edt></sel>               |        |
| TEST         | SCALE  | Scale Base Test Display   | Display reads in millivolts-per-volt                                   |        |
|              |        |                           | (factory calibrated to 0.1%)                                           |        |
|              |        |                           | Verify the correct load cell capacity and/or load cell wiring is       |        |
|              |        |                           | used. Remove weight from scale.                                        |        |

| GROUP       | ITEM       | SELECT                      | EDIT                                                        | OK     |  |
|-------------|------------|-----------------------------|-------------------------------------------------------------|--------|--|
| (GRP)       | (ITM)      | (SEL)                       | (EDT)                                                       |        |  |
| <b>~</b> 0~ |            |                             |                                                             | f      |  |
| ZERO        | TARE       | GROSS/NET                   | PRINT Underline = Defaults                                  |        |  |
| TEST        | FRC.OUT    | Force Outputs               | <edt> advances through outputs</edt>                        |        |  |
| (continued) |            |                             | (ie. <b>ON.1</b> and <b>ON.2</b> )                          |        |  |
|             |            |                             | <b>OK</b> > turns outputs off and exits test.               |        |  |
|             |            |                             | Default = <u>OFF</u>                                        |        |  |
|             | O.LOAD     | Input Overload Count        | Displays the number of occurrences of an input overload.    | Return |  |
|             | CLR.OLD    | Clear Overload Count        | Cont. N                                                     | Accept |  |
|             |            | Cont. N (No)                | Choosing <b>Cont. Y</b> will clear the overload count.      | -      |  |
|             |            | Cont. Y (Yes)               | 5                                                           |        |  |
| FACTRY      | DEFLT      | Restore Factory Defaults    | Cont. N                                                     | Accept |  |
|             |            | Cont. N (No)                | Warning: Choosing Cont. Y will clear all stored data except | -      |  |
|             |            | Cont. Y (Yes)               | BUILD and CAL menus.                                        |        |  |
| - END -     | EXIT SETUP | Save settings and return to |                                                             | Accept |  |
|             |            | normal weighing mode        |                                                             | -      |  |

#### 8. Error Messages

#### 8.1. Weighing Errors

 Check Setup = This item can be checked on site by service personnel

| Error               | Description                                                                                                    | Resolution                                                                           |
|---------------------|----------------------------------------------------------------------------------------------------|--------------------------------------------------------------------------------------|
| (U)                 | The weight is below the minimum allowable weight reading.                                                                                                    | Increase the weight or<br>decrease the minimum<br>allowable weight<br>reading.       |
| (O)                 | The weight is above the<br>maximum allowable weight<br>reading.<br>Warning - overloading<br>may damage mechanical<br>scale elements.                                                                                          | Check the condition of<br>load cell connections.<br>Check for damaged load<br>cell.  |
| (ZERO)<br>(ERROR)   | The weight reading is<br>beyond the limit set for<br>Zero operation. The<br>operation of the <b><zero></zero></b><br>key is limited in the setup<br>during installation. The<br>indicator cannot be Zeroed<br>at this weight. | Increase the Zero Range<br>(Z.RANGE) or use the<br><b><tare></tare></b> key instead. |
| (STABLE)<br>(ERROR) | Scale motion has<br>prevented a <b><zero></zero></b> ,<br><b><tare></tare></b> or <b><print></print></b><br>operation from occurring<br>on command.                                                                           | Try the operation again once the scale is stable.                                    |

#### 8.2. Setup and Calibration Errors

| Error               | Description                                                                                                   | Resolution                                                                                                    |
|---------------------|----------------------------------------------------------------------------------------------------|----------------------------------------------------------------------------------------------------|
| (ENTRY)<br>(DENIED) | The instrument may be in<br>Safe Setup and an item<br>that needs Full Setup has<br>been selected for editing. | Access Full Setup to edit the item.                                                                                                    |
|                     | When accessing setup,<br>more than three attempts<br>have been made with the<br>incorrect passcode.           | Turn the instrument off.<br>When the instrument is<br>turned back on, enter the<br>correct passcode to<br>access setup.                                                                                |
| (LIN.PT)<br>(LO)    | An attempt has been<br>made to place a linear-<br>isation point below zero.                                   | Incorrect linearisation<br>point entered (must be<br>between zero and full<br>scale).                                                                                                    |
| (PT.TOO)<br>(CLOSE) | An attempt has been<br>made to place a<br>calibration point too close<br>to an existing calibration<br>point. | Re-enter the calibration<br>point. Points must be<br>spaced by at least 2% of<br>full scale from each other.                                                                                           |
| (RES)<br>(LO)       | The scale build is configured for less than 100 graduations.                                                  | Check the resolution<br>(count-by) and capacity<br>settings.                                                                                                    |
| (RES)<br>(HIGH)     | The scale build is<br>configured for more<br>than 30,000 graduations.<br>(K303 60,000 graduations)            | Check the resolution<br>(count-by) and capacity<br>settings.                                                                                                    |
| (SPAN)<br>(LO)      | The load cell signal range<br>(span) is too small for<br>these settings.                                      | Incorrect span weight<br>entered (must be between<br>zero and full scale). Scale<br>wiring incorrect. Wrong<br>load cell capacity (too<br>large). Wrong or no<br>calibration weight added<br>to scale. |
| (SPAN)<br>(HI)      | The load cell signal range<br>(span) is too large for<br>these settings.                                      | Incorrect span weight<br>entered (must be between<br>zero and full scale). Scale<br>wiring incorrect. Load cell<br>capacity too small for<br>application.                                              |

| Error          | Description                                                       | Resolution                                            |
|----------------|-------------------------------------------------------------------|-------------------------------------------------------|
| (ZERO)<br>(LO) | An attempt has been<br>made to calibrate zero<br>below<br>-2mV/V. | Scale wiring incorrect.                               |
| (ZERO)<br>(HI) | An attempt has been<br>made to calibrate zero<br>above +2mV/V.    | Remove all weight from scale. Scale wiring incorrect. |

#### 8.3. Diagnostic Errors

- Check: This item can be checked on site by service personnel.
- Return for Service: The instrument must be returned to the manufacturer for factory service.

| Error   | Description                                                                           | Resolution                                                                 |
|---------|---------------------------------------------------------------------------------------|----------------------------------------------------------------------------|
| (E0001) | The power supply voltage is too low.                                                  | Check supply                                                               |
| (E0002) | The power supply voltage is too high.                                                 | Check scale /<br>cables                                                    |
| (E0010) | The temperature is outside of allowable limits.                                       | Check location                                                             |
| (E0020) | Scale build is incorrect. The number of graduations has been set too low or too high. | Fix up scale build                                                         |
| (E0100) | The digital setup information has been lost.                                          | Re-enter setup                                                             |
| (E0200) | The calibration information has been lost.                                            | Re-calibrate                                                               |
| (E0300) | All setup information has been lost                                                   | Enter setup and calibrate                                                  |
| (E0400) | The factory information has been lost.                                                | Return for Service                                                         |
| (E0800) | The EEPROM memory storage chip has failed                                             | Return for Service                                                         |
| (E2000) | ADC Out of Range Error. This may be caused from a broken load cell cable.             | Check<br>BUILD:CABLE<br>setting. Check<br>load cell cable,<br>wiring, etc. |
| (E4000) | The battery backed RAM data has lost data.                                            | Re-enter setup                                                             |
| (E8000) | The FLASH program memory is incorrect                                                 | Return for Service                                                         |

The E type error messages are additive. For example if instrument is running off batteries and the temperature drops, the battery voltage may be too low. The resulting error messages will be E0011 (0001 + 0010). The numbers add in hexadecimal as follows: 1 - 2 - 3 - 4 - 5 - 6 - 7 - 8 - 9 - A - B - C - D - E - F

(For example, 2 + 4 = 6, or 4 + 8 = C)

Notes:

Notes:

## Notes:

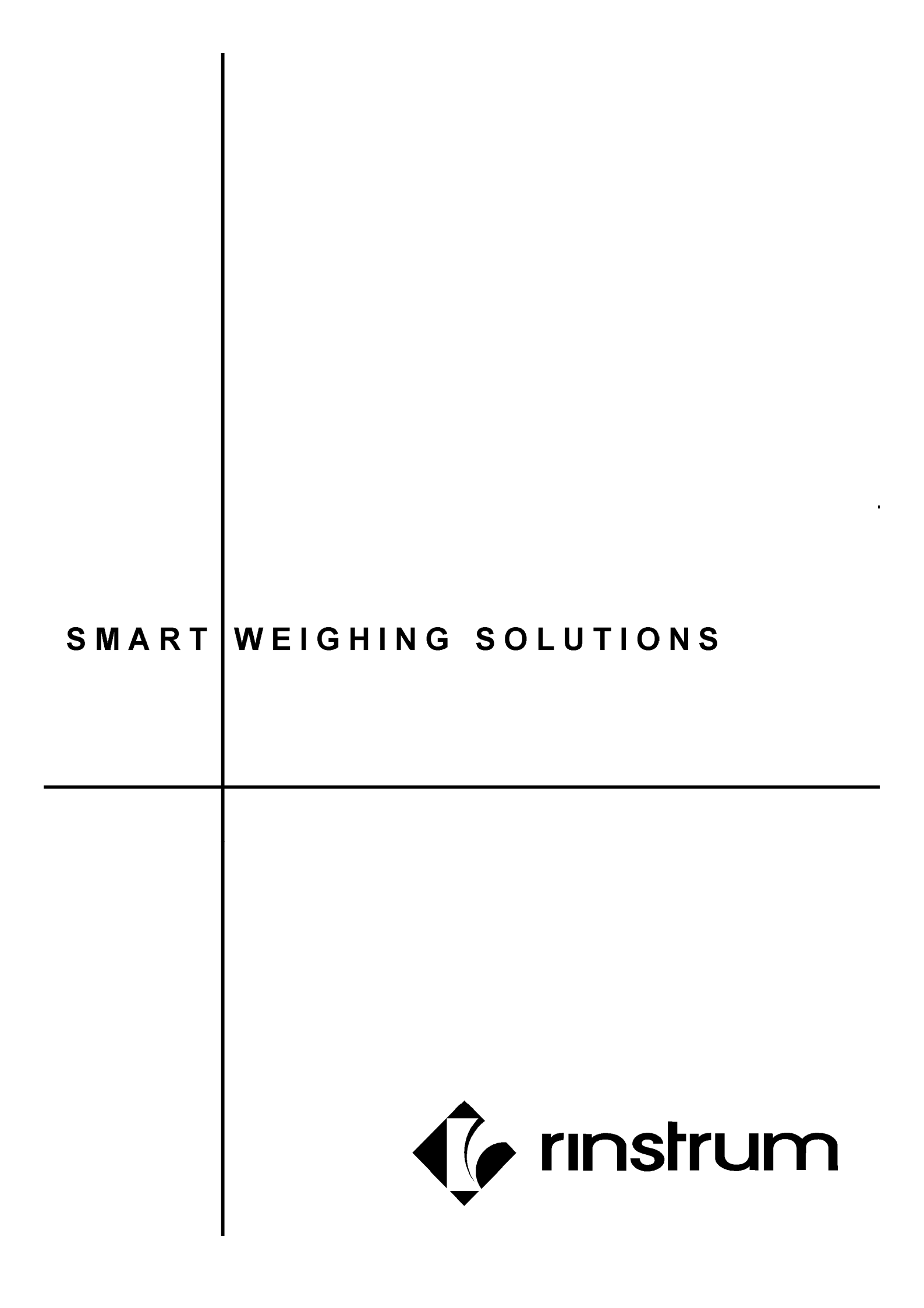